### How do I vote electronically using CDSL e-Voting system?

The way to vote electronically on NSDL e-Voting system consists of "Two Steps" which are mentioned below:

## Step 1: Log-in to NSDL e-Voting system

#### A) Login method for e-Voting and joining virtual meeting for Individual shareholders holding securities in demat mode

In terms of SEBI circular dated December 9, 2020 on e-Voting facility provided by Listed Companies, Individual shareholders holding securities in demat mode are allowed to vote through their demat account maintained with Depositories and Depository Participants. Shareholders are advised to update their mobile number and email Id in their demat accounts in order to access e-Voting facility.

Login method for Individual shareholders holding securities in demat mode is given below:

|  | Type of shareholders                                                      | Log | in Method                                                                                                    |
|--|---------------------------------------------------------------------------|-----|----------------------------------------------------------------------------------------------------|
|  | Individual Shareholders<br>holding securities in demat<br>mode with CDSL. | 1.  | Users who have opted for CDSL Easi / Easiest facility, can login through their<br>existing user id and password. Option will be made available to reach e-Voting<br>page without any further authentication. The URL for users to login to Easi /<br>Easiest are https://web.cdslindia.com/myeasi/home/login or visit<br>www.cdslindia.com and click on Login icon and select New System Myeasi.<br>After successful login the Easi / Easiest user will be able to see the e-Voting option<br>for clicible companies where the a voting is in progress as per the information                                                                                                    |
|  |                                                                           |     | provided by company. On clicking the e-voting option, the user will be able to see<br>e-Voting page of the e-Voting service provider for casting their vote during the<br>remote e-Voting period or joining virtual meeting & voting during the meeting.<br>Additionally, there is also links provided to access the system of all e-Voting<br>Service Providers i.e. CDSL/NSDL/KARVY/LINKINTIME, so that the user can visit<br>the e-Voting service providers' website directly.                                                                                                    |
|  |                                                                           | 3.  | If the user is not registered for Easi/Easiest, option to register is available at <a href="https://web.cdslindia.com/myeasi/Registration/EasiRegistration">https://web.cdslindia.com/myeasi/Registration/EasiRegistration</a>                                                                                                    |
|  |                                                                           | 4.  | Alternatively, the user can directly access e-Voting page by providing Demat<br>Account Number and PAN No. from an e-Voting link available on<br>www.cdslindia.com home page or click on<br>https://evoting.cdslindia.com/Evoting/EvotingLogin The system will authenticate<br>the user by sending OTP on registered Mobile & Email as recorded in the Demat<br>Account. After successful authentication, user will be able to see the e-Voting<br>option where the e-voting is in progress and also able to directly access the system<br>of all e-Voting Service Providers.                                                                                                    |
|  | Individual Shareholders<br>holding securities in demat<br>mode with NSDL  | 5.  | If you are already registered for <b>NSDL IDeAS facility</b> , please visit the e-Services website of NSDL. Open web browser by typing the following URL: https://eservices.nsdl.com/ either on a Personal Computer or on a mobile. Once the home page of e-Services is launched, click on the <b>"Beneficial Owner"</b> icon under <b>"Login"</b> which is available under <b>"IDeAS"</b> section. A new screen will open. You will have to enter your User ID and Password. After successful authentication, you will be able to see e-Voting services. Click on "Access to e-Voting" under e-Voting services and you will be able to see e-Voting page. Click on options available against company name or <b>e-Voting service provider - NSDL</b> and you will be redirected to NSDL e-Voting website for casting your vote during the remote e-Voting period or joining virtual meeting & voting during the meeting. |
|  |                                                                           | 6.  | If the user is not registered for IDeAS e-Services, option to register is available at <u>https://eservices.nsdl.com</u> . Select <b>"Register Online for IDeAS"</b> Portal or click at <u>https://eservices.nsdl.com/SecureWeb/IdeasDirectReg.jsp</u>                                                                                                    |
|  |                                                                           | 7.  | Visit the e-Voting website of NSDL. Open web browser by typing the following URL: <u>https://www.evoting.nsdl.com/</u> either on a Personal Computer or on a mobile. Once the home page of e-Voting system is launched, click on the icon "Login" which is available under 'Shareholder/Member' section. A new screen will open. You will have to enter your User ID (i.e. your sixteen digit demat account                                                                                                    |

|                                                                                                    | number held with NSDL), Password/OTP and a Verification Code as shown on the screen. After successful authentication, you will be redirected to NSDL Depository site wherein you can see e-Voting page. Click on options available against company name or <b>e-Voting service provider - NSDL</b> and you will be redirected to e-Voting website of NSDL for casting your vote during the remote e-Voting period or joining virtual meeting & voting during the meeting.                                                                                                    |
|----------------------------------------------------------------------------------------------------|----------------------------------------------------------------------------------------------------|
| Individual Shareholders<br>(holding securities in demat<br>mode) login through their<br>depository participants | You can also login using the login credentials of your demat account through your<br>Depository Participant registered with NSDL/CDSL for e-Voting facility. Once login,<br>you will be able to see e-Voting option. Once you click on e-Voting option, you will be<br>redirected to NSDL/CDSL Depository site after successful authentication, wherein you<br>can see e-Voting feature. Click on options available against company name or <b>e-Voting</b><br><b>service provider-CDSL</b> and you will be redirected to e-Voting website of CDSL for<br>casting your vote during the remote e-Voting period or joining virtual meeting & voting<br>during the meeting. |

**Important Note:** Members who are unable to retrieve User ID/ Password are advised to use Forget User ID and Forget Password option available at abovementioned website.

# Helpdesk for Individual Shareholders holding securities in demat mode for any technical issues related to login through Depository i.e. NSDL and CDSL.

| Login type                                                         | Helpdesk details                                                                                                    |
|--------------------------------------------------------------------|----------------------------------------------------------------------------------------------------|
| Individual Shareholders holding securities in demat mode with NSDL | Members facing any technical issue in login can contact NSDL helpdesk by sending a request at <u>evoting@nsdl.co.in</u> or call at toll free no.: 1800 1020 990 and 1800 22 44 30 |
| Individual Shareholders holding securities in demat mode with CDSL | Members facing any technical issue in login can contact CDSL helpdesk by sending a request at <u>helpdesk.evoting@cdslindia.com</u> or contact at o22-23058738 or 022-23058542-43 |

B) Login Method for shareholders other than Individual shareholders holding securities in demat mode and shareholders holding securities in physical mode.

### How to Log-in to CDSL e-Voting website?

- 1. Log on to the e-voting website <u>www.evotingindia.com</u> and then Click on "Shareholders" tab.
- 2. Now enter your User ID
  - a) For CDSL: 16 digits beneficiary ID,
  - b) For NSDL: 8 Character DP ID followed by 8 Digits Client ID,
  - c) Members holding shares in Physical Form should enter Folio Number registered with the Company.
- 3. Next enter the Image Verification as displayed and Click on Login.
- 4. If you are holding shares in demat form & had logged on to <u>www.evotingindia.com</u> and voted on an earlier voting of any company, then your existing password is to be used.
- 5. If you are a first time user follow the steps given below:

| For Physical shareholders and other than individual shareholders holding shares in Demat. |                                                                                                    |  |  |  |
|-------------------------------------------------------------------------------------------|----------------------------------------------------------------------------------------------------|--|--|--|
| PAN                                                                                       | Enter your 10 digit alpha-numeric *PAN issued by Income Tax Department (Applicable for both Demat shareholders as well as physical shareholders)                                                                                                    |  |  |  |
|                                                                                           | <ul> <li>Shareholders who have not updated their PAN with the Company/Depository Participant are requested to use the sequence number sent by Company/RTA or contact Company/RTA.</li> <li>Members who have not updated their PAN with the Company/Depository Participant are requested to use the first two letters of their name and the 8 digits of the sequence number in the PAN Field.</li> <li>In case the sequence number is less than 8 digits enter the applicable number of o's before the number after the first two characters of the name in CAPITAL letters. E.g. If your name is Ramesh Kumar with sequence number 1 then enter RA0000001 in the PAN Field Sequence number is communicated in the Attendance Slip/ Covering Letter.</li> </ul> |  |  |  |
| DOB                                                                                       | Enter the Date of Birth as recorded in your demat account or in the company records for the said                                                                                                    |  |  |  |

|                     |                                                                                                    | demat account or folio in dd/mm/yyyy.                                                                                                    |  |
|---------------------|----------------------------------------------------------------------------------------------------|----------------------------------------------------------------------------------------------------|--|
| Dividend<br>Details | Bank                                                                                                    | Bank Details as recorded in your demat account or in the company records for the said demat account or folio.                                                                                                    |  |
|                     |                                                                                                    | • Please enter the DOB or Dividend Bank Details in order to login. If the details are not recorded with the depository or company please enter the member id / folio number in the Dividend Bank details field.                                                                                                    |  |
| 6.                  | After entering these details appropriately, click on "SUBMIT" tab.                                                                                                    |                                                                                                    |  |
| 7.                  | Members holding shares in physical form will then reach directly the Company selection screen. However, members holding shares in demat form will now reach 'Password Creation' menu wherein they are required to mandatorily enter their login password in the new password field. Kindly note that this password is to be also used by the demat holders for voting for resolutions of any other company on which they are eligible to vote, provided that company opts for e-voting through CDSL platform. It is strongly recommended not to share your password with any other person and take utmost care to keep your password confidential. |                                                                                                    |  |
| 8.                  | For Members holding shares in physical form, the details can be used only for e-voting on the resolutio contained in this Notice.                                                                                                    |                                                                                                    |  |
| 9.                  | Click on                                                                                                    | the EVEN for the <company choose="" on="" td="" to="" vote.<="" which="" you=""></company>                                                                                                    |  |
| 10.                 | On the voting page, you will see "RESOLUTION DESCRIPTION" and against the same the option "YES/NO" for voting. Select the option YES or NO as desired. The option YES implies that you assent to the Resolution and option NO implies that you dissent to the Resolution.                                                                                                    |                                                                                                    |  |
| 11.                 | Click on                                                                                                    | the "RESOLUTIONS FILE LINK" if you wish to view the entire Resolution details.                                                                                                    |  |
| 12.                 | <ol> <li>After selecting the resolution you have decided to vote on, click on "SUBMIT". A confirmation box wil<br/>displayed. If you wish to confirm your vote, click on "OK", else to change your vote, click on "CANCEL"<br/>accordingly modify your vote.</li> </ol>                                                                                                    |                                                                                                    |  |
| 13.                 | Once yo                                                                                                    | ou "CONFIRM" your vote on the resolution, you will not be allowed to modify your vote.                                                                                                    |  |
| 14.                 | .4. You can also take out print of the voting done by you by clicking on "Click here to print" option on th<br>page.                                                                                                    |                                                                                                    |  |
| 15.                 | . If Demat account holder has forgotten the changed password then enter the User ID and the verification code and click on Forgot Password & enter the details as prompted by the system.                                                                                                    |                                                                                                    |  |
| 16.                 | Addition                                                                                                    | nal Facility for Non – Individual Shareholders and Custodians –For Remote Voting only.                                                                                                    |  |
|                     | <ul> <li>No</li> <li>Io</li> <li>A</li> </ul>                                                                                                    | on-Individual shareholders (i.e. other than Individuals, HUF, NRI etc.) and Custodians are required to g on to www.evotingindia.com and register themselves in the "Corporates" module.<br>scanned copy of the Registration Form bearing the stamp and sign of the entity should be emailed to                                                                                                    |  |
|                     | • At<br>pa<br>• Th<br>ap                                                                                                    | fter receiving the login details a Compliance User should be created using the admin login and assword. The Compliance User would be able to link the account(s) for which they wish to vote on.<br>The list of accounts linked in the login should be mailed to helpdesk.evoting@cdslindia.com and on opproval of the accounts they would be able to cast their vote.                                                                               |  |
|                     | • A<br>of<br>sa                                                                                                    | scanned copy of the Board Resolution and Power of Attorney (POA) which they have issued in favour<br>the Custodian, if any, should be uploaded in PDF format in the system for the scrutinizer to verify the<br>me.                                                                                                    |  |
|                     | <ul> <li>All</li> <li>le</li> <li>au</li> <li>id</li> <li>sc</li> </ul>                                                                                                    | ternatively Non Individual shareholders are required to send the relevant Board Resolution/ Authority tter etc. together with attested specimen signature of the duly authorized signatory who are uthorized to vote, to the Scrutinizer and to the Company at the email address viz. <company email="">, if they have voted from individual tab &amp; not uploaded same in the CDSL e-voting system for the rutinizer to verify the same.</company> |  |
| 17.                 | Shareho<br>The m-<br>downloa<br>Please f                                                                                                    | olders can also cast their vote using CDSL's mobile app m-Voting available for android based mobiles.<br>Voting app can be downloaded from Google Play Store. Apple and Windows phone users can<br>ad the app from the App Store and the Windows Phone Store respectively on or after 30th June 2016.<br>ollow the instructions as prompted by the mobile app while voting on your mobile.                                                           |  |
| 18.                 | Membe<br>folio/de                                                                                                    | rs holding multiple folios/demat accounts shall choose the voting process separately for each mat accounts                                                                                                    |  |